## Signing Up For Electronic Property Tax Notices From The Boulder County Treasurer

Important Reminders:

- Not only can you receive tax notices electronically, but you can pay your property taxes online as well. Visit <u>http://www.bouldercountytreasurer.org</u> and click the "Look Up/Pay Property Taxes" button to get started.
- Electronic notices will be sent in lieu of paper notices via regular mail. You will not receive a paper tax notice if you sign up for electronic property tax notices.
- Electronic notice delivery will begin in the year following your request. If you sign up in 2016, your first electronic notice will be the one we provide in 2017.
- You can stop receiving electronic tax notices after signing up by contacting our office at 303.441.3520 or by e-mail at <u>treasurer@bouldercounty.org</u>.
- When you sign up for electronic tax notices, all accounts under that ownership will be included in that request. The affected accounts will be shown to you during sign-up. Our system does not allow us to add only some of these accounts for electronic notice delivery and leave others to be delivered on paper.
- Property taxes are due and payable whether or not you receive a tax notice from our office.
   Please make sure to add <u>treasurer@bouldercounty.org</u> to your e-mail account's list of trusted senders and to contact our office if you haven't received your ENotice by February 1<sup>st</sup>.

1. To sign up to receive property tax notices electronically, first open your web browser and navigate to <u>http://www.bouldercountytreasurer.org</u>. Once, there click the "Sign Up For Electronic Tax Notices" button. You will find other helpful information on the website as well.

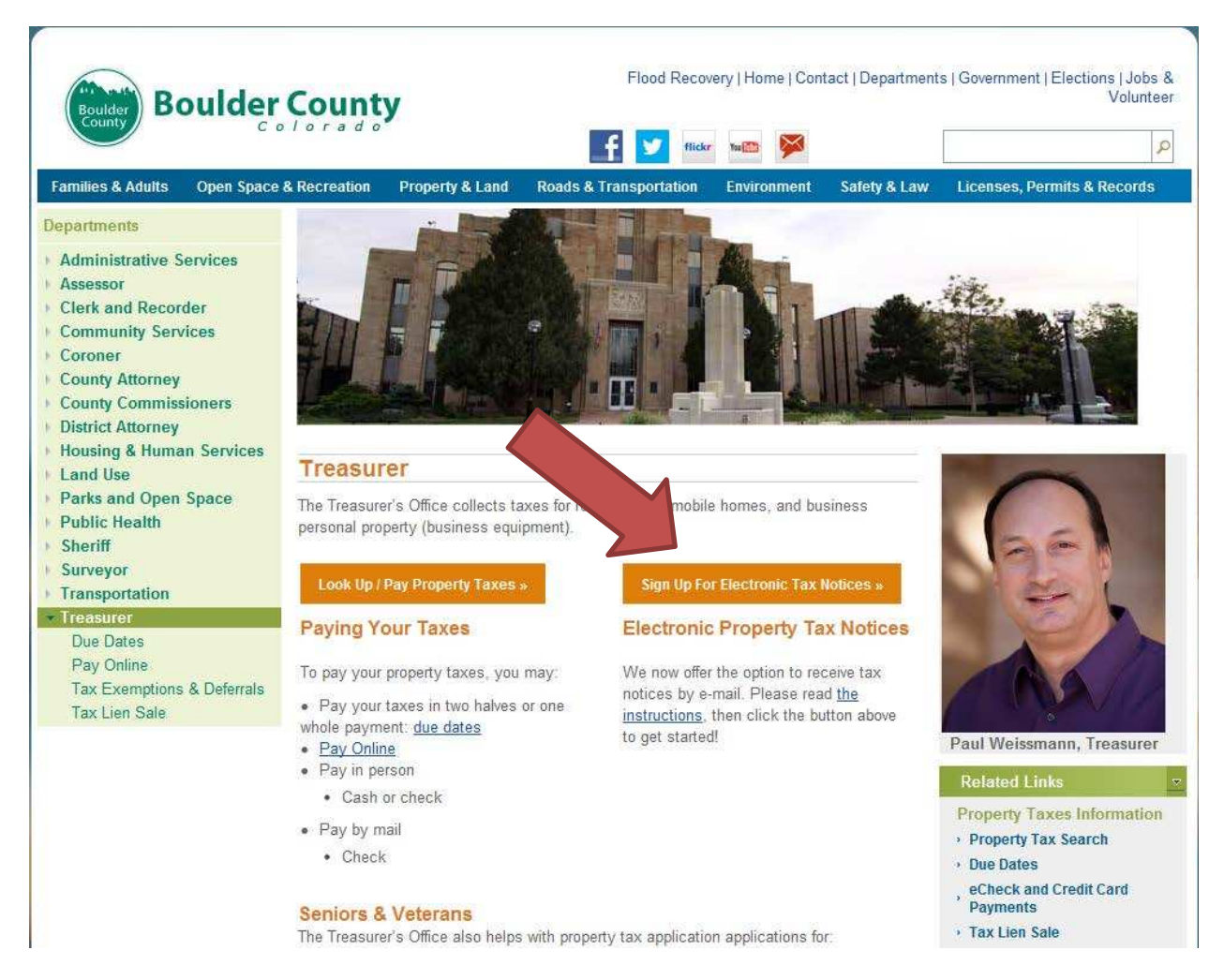

2. Read the statement regarding the information contained on our website and click the "I have Read The Above Statement" button.

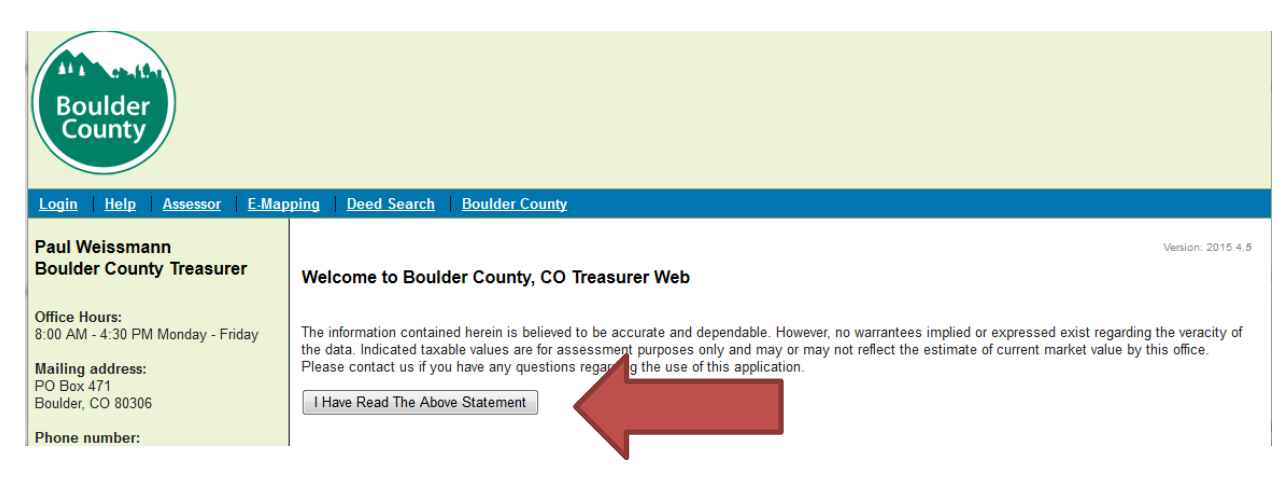

3. Choose the option for free taxpayer access by clicking the button labeled "Find a Tax Account."

| Boulder<br>County         |                                                    |                                                 |
|---------------------------|----------------------------------------------------|-------------------------------------------------|
| Login Help Assessor E-Map | pping   <u>Deed Search</u>   <u>Boulder County</u> | Title Company Users:                            |
|                           | Find a Tax Account                                 | Reminder** Postmarks will not be accepted on    |
|                           | · ·                                                | Tax Lien Sale Redemptions Registered User Login |
|                           |                                                    | Password                                        |
|                           |                                                    | Login<br>Forgot Your Password?                  |

4. Search for your tax account. If you own multiple properties, you can search for any one of them and you will be able to receive electronic notices for all accounts under that ownership. If you own properties under multiple names, you will need to repeat this process for each name under which you own property. The easiest way to search is by typing in an account number in the Account ID field (as shown below) and clicking "Search." You'll find your account number in the top left corner of your property tax notice.

| Boulder<br>County                                                                                                    |                                                                                |                                  |                       |                    |                   |                           |                          |
|----------------------------------------------------------------------------------------------------|--------------------------------------------------------------------------------|----------------------------------|-----------------------|--------------------|-------------------|---------------------------|--------------------------|
| Shopping Cart   My Reports   Ta                                                                                                    | <u>x Account Search</u> <u>H</u>                                               | elp Logout public                | Assessor              | E-Mapping          | Deed Search       | Boulder County            |                          |
| Search Options<br>Sort by Parcel Number<br>Sort direction Ascending                                                                                                    | Search Acc<br>Sear or tax acc<br>dash dddress.                                 | ount<br>ount here by entering of | <b>nly one</b> of the | following: Accou   | unt Number, Owner | r Name (Last Name First I | Name), Parcel Number (no |
| What Information Can I Find In My<br>Tax Account Search?           Assessed Property Values For<br>Previous Years           Record Of Payments           Legal/Situs Address           Current And Delinquent Tax<br>Charges           Interest and Abatement Charges           Miscellaneous Charges           Special Assessments | Search Clear<br>Account ID<br>R0090027<br>Situs A es<br>Need h<br>Search Clear |                                  |                       | e<br>Indard Search | Parc<br>▼         | cel Number                |                          |

5. Select your tax account from the search results by clicking anywhere on the row containing your account (there will only be one if you used your account number to search).

| Boulder<br>County                                                                                                    |                                                                                                    |
|----------------------------------------------------------------------------------------------------|----------------------------------------------------------------------------------------------------|
| Shopping Cart My Reports Tax                                                                                                    | <u>Account Search Help Logout public Assessor E-Mapping Deed Search Boulder County</u>                                                                                    |
| Search Options<br>Sort by Parcel Number •<br>Sort direction Ascending •                                                                                                    | Search Result<br>Account balances shown on this screen do not include additional fees/interest.<br>Please click on an account below to view current balance or pay taxes. |
| Select and open an account.                                                                                                    | Description Cummon                                                                                                    |
| <ul> <li>Finit reports and forms by opening<br/>an account, then choose the<br/>desired report option in the print<br/>forms box.</li> <li>Selecting a form from the above<br/>print form box will automatically<br/>print that form for every account<br/>listed in the account search results.</li> </ul> | ACCOUNT 157517113011 465 LINCOLN CIR WEISSMANN PAUL M & LOT 10 BLK 2 CENTENNIAL VALLEY 3 VALLEY 3                                                                         |

6. Click on the "Enter My ENotice Code" link on the left-hand side of the screen.

| Boulder<br>County                                                                                |                                                |                                                               |                                                  |                            |                 |                                         |        |        |
|--------------------------------------------------------------------------------------------------|------------------------------------------------|---------------------------------------------------------------|--------------------------------------------------|----------------------------|-----------------|-----------------------------------------|--------|--------|
| Shopping Cart   My Reports                                                                       | Tax Account Search                             | Help Logout public                                            | Assessor                                         | E-Mapping                  | Deed Sear       | ch <u>Boulder</u>                       | County |        |
| Pay Taxes                                                                                        | Tax Account                                    |                                                               |                                                  |                            |                 |                                         |        |        |
| First Half Payment \$1.175.8<br>Due 2/29/16                                                      | 4 Summary                                      |                                                               |                                                  | Inc                        | juiry           |                                         |        |        |
| Full Payment         \$2,351.6           Due 5/2/16                                              | Account Id                                     | R0090027                                                      |                                                  | 1                          | As Of           | 01/22/2016                              |        |        |
| Print Forms                                                                                      | Owners                                         | WEISSMANN PAUL M &                                            |                                                  | F                          | Payment Type    | <ul> <li>First</li> <li>Eull</li> </ul> |        |        |
| Account Balance<br>Statement Of Taxes Due<br>Summary of Taxes Due                                | Address                                        | BRENDA MODERSKI WE<br>465 LINCOLN CIR<br>LOUISVILLE, CO 80027 | ISSMANN                                          | 0                          | Taxes Due \$2,3 | 51.68                                   |        |        |
|                                                                                                  | Situs Address                                  | 465 LINCOLN CIR LOUISV                                        | ILLE 80027                                       |                            | iotal Due 92,5  | 51.00                                   |        |        |
| Account Links<br>Account Summary<br>Account Value<br>Transaction Detail<br>Enter My ENotice Code | Legal                                          | LOT 10 BLK 2 CENTENNI                                         | AL VALLEY 3                                      |                            |                 |                                         |        | Update |
| External Links<br>Assessor Property Viewer<br>Map This Property (Google)                         | Area Id<br>000090 - 00009<br>1112 - single far | 0 Actu<br>nilv residence- land 127 0                          | Mill Lev<br>83.387000<br>aal Assesse<br>00 10.10 | <b>y</b><br>10<br><b>d</b> |                 |                                         |        |        |

7. The e-mail verification screen will be displayed. All accounts that will be affected by your decision to receive electronic notices will be listed. If, for some reason, you **do not** want to receive property tax notices for one or more of these accounts electronically, stop now. Once you provide your ENotice code and e-mail, you will stop receiving paper notices for all accounts listed. Of course, you may stop receiving electronic notices for your accounts at any time by <u>contacting our office</u>.

Enter the ENotice code, found on the upper right portion of your tax notice, and the e-mail address to which you want tax notices sent in the future. Then, click "Verify Email."

| Boulder<br>County        |                                                                                                    |
|--------------------------|----------------------------------------------------------------------------------------------------|
| Shopping Cart My Reports | Tax Account Search Help Logout public Assessor E-Mapping Deed Search Boulder County                                                                                                    |
|                          | Email Verification - For Electronic Tax Notices         Owner Id: 277779         Name:       WEISSMANN PAUL M &         Address:       BRENDA MODERSKI WEISSMANN 465 LINCOLN CIR LOUISVILLE, CO 80027         The following account(s) will have their E-mail address verified. Please note that changes of ownership may change the email address for an account to match that of the new owner.         Account Id Parcel Number Legal       R0090027         R0090027       157517113011       LOT 10 BLK 2 CENTENNIAL VALLEY 3 |
|                          | By verifying my e-mail, I certify that I am an intended recipient of information concerning the above accounts.<br>ENotice Key (from tax bill) ABC1DEFG Email Address treasurer@bouldercounty.org Verify Email                                                                                                    |
|                          |                                                                                                    |

8. You will see the verification screen again, with a message that your e-mail address has been validated. **You have successfully signed up to receive tax notices electronically.** 

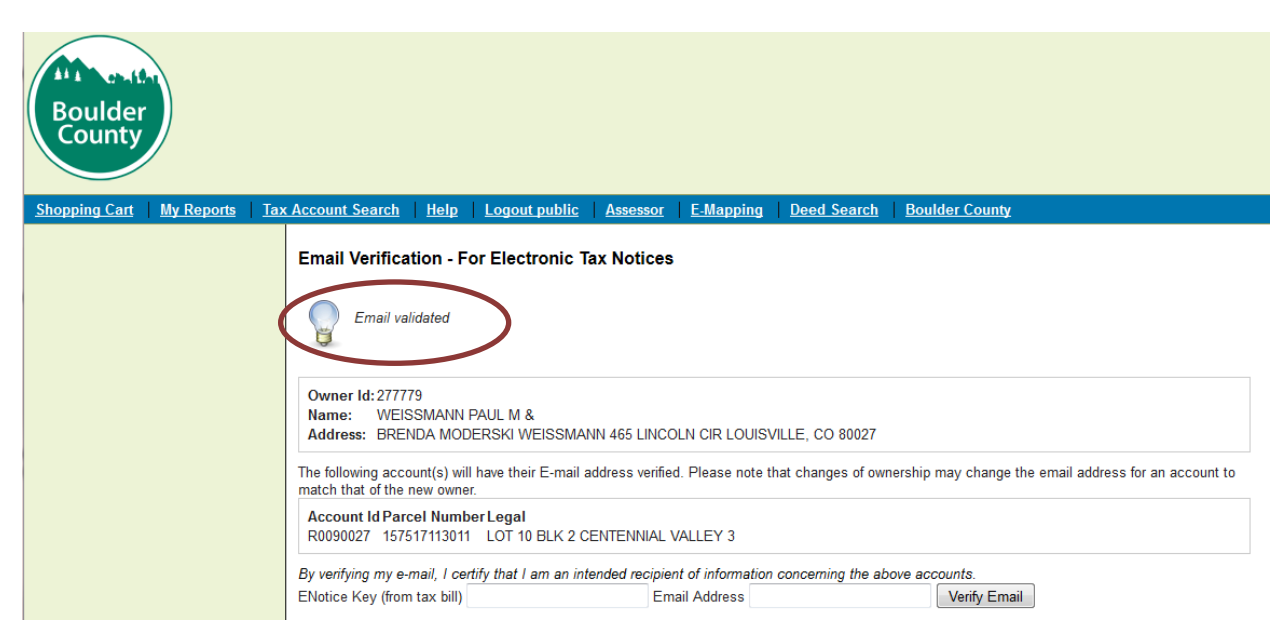

9. If you enter your ENotice code incorrectly or an invalid e-mail address, you will receive an error. Just re-enter them correctly and click "Verify Email" again.

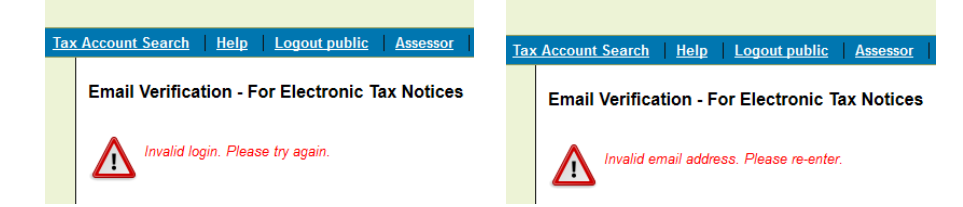

10. At any time, you can change your e-mail address for receiving tax notices by following these steps again.